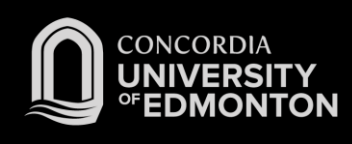

## Connecting to Eduroam Mac OS X Instructions

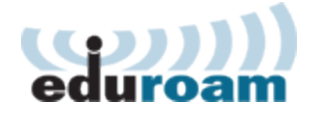

Thu 2:58 PM Administrator

2

After you work through this initial configuration document, you should automatically connect to eduroam when you are using Concordia's wireless network.

- 1. Open the Wireless Menu and click on the eduroam network.
- No network selected (WPA) Concordia Wireless Ac... 🔒 奈 (WPA) Concordia Wireless Ac... 🔒 奈 700 00 Concordia Wireless Access 1 cuca-priv-inet (1. 1 7 Edmonton Public Schools eduroam A eduroam A 🔶 **EPS** ChromeNet 1 2 **EPS Internet Only** uleth-staff 0 0 Join Other Network... Create Network .... Open Network Preferences...

Wi-Fi: Looking for Networks...

Turn Wi-Fi Off

- 2. A login window will appear. Enter your Concordia email address (along with your Windows Password) in the following format:
  - a. For Students: jdohms@student.concordia.ab.ca
  - b. For Faculty/Staff: jordan.dohms@concordia.ab.ca
- You will be asked to verify the Certificate for 'hunk.concordia.ab.ca' (our authentication server). When satisfied, click **Continue.**
- The Wi-Fi network "eduroam" requires WPA2 enterprise credentials. Username: jdohms@student.concordia.ab.ca Password: Show password Show password Remember this network

?

- You will be connected to eduroam as seen by the checkmark beside the network. The specifics of the connection can be seen under "Open Network Preferences..." if desired.
- 5. Please see the FAQs for more information.

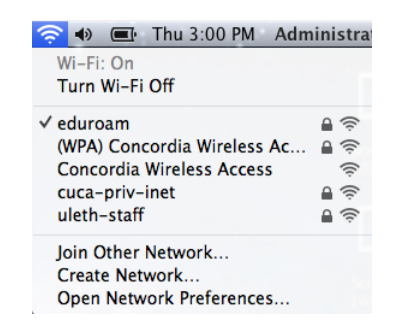